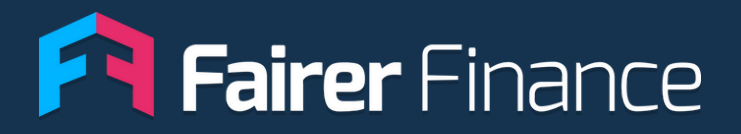

# Insight Portal

**Feature Guide:** 

**Product Ratings** 

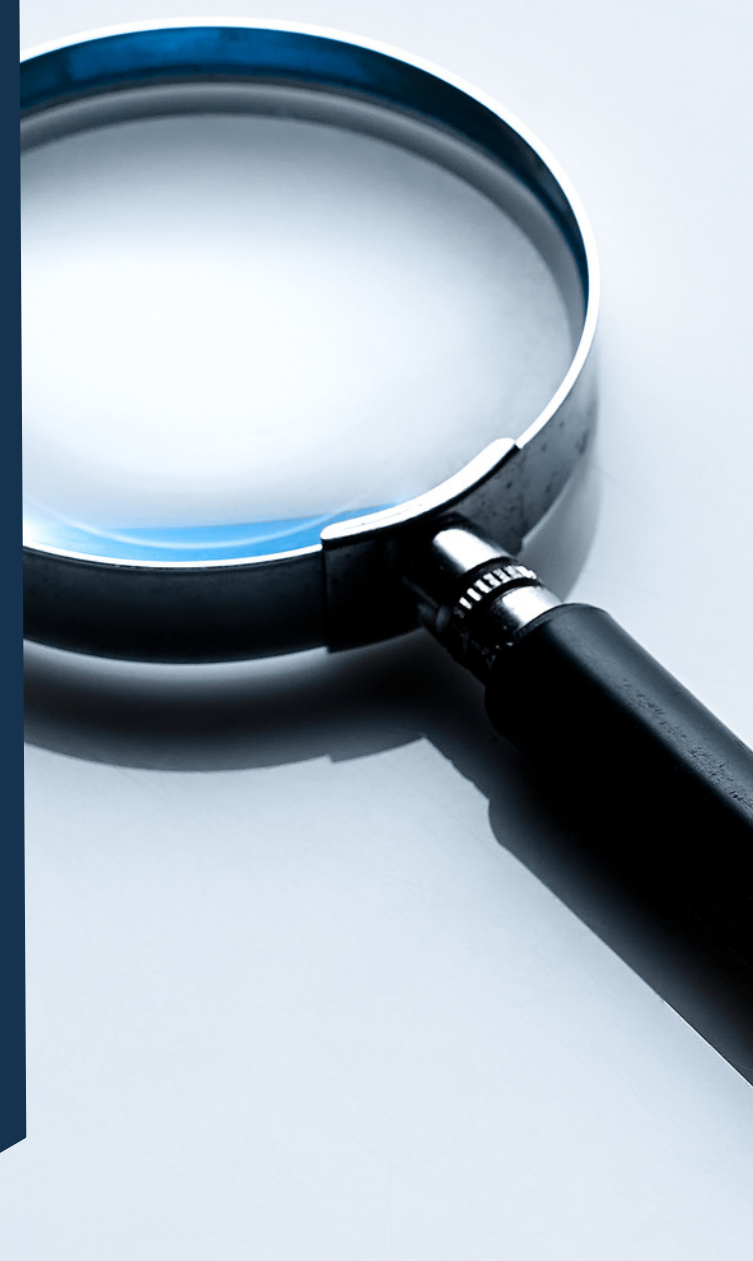

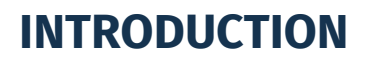

Our insight portal has ratings for over 6000 products across 27 sectors covering both banking and insurance.

We create scoring criteria known as red lines for each sector and assess products against these red lines. Products are scored between one and five stars.

Only products that pass every red line get a rare five star rating.

We set red lines for the most important product features, based on market averages and customer needs.

Red lines are reviewed annually or when there are significant market changes.

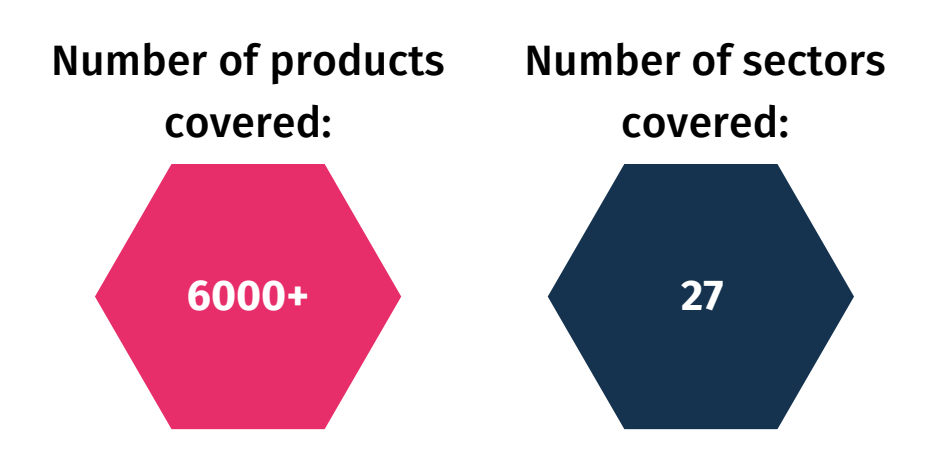

![](_page_2_Picture_0.jpeg)

#### PORTAL

The product ratings for your brand will be listed within your brands page on the portal.

Search for your brand from the dashboard and the option to see your product ratings will be on the right of your screen.

Just click 'view the ratings' to get started.

![](_page_2_Picture_5.jpeg)

![](_page_3_Picture_0.jpeg)

The next page will show you all the different sectors we have ratings in for your brand and a summary of the star ratings.

![](_page_3_Picture_2.jpeg)

Click view ratings and you'll see a list of every product we've rated in that sector under any relevant sub-sector headings.

![](_page_3_Picture_4.jpeg)

#### RATINGS

If you click into any rating you'll see a list of all the data points we've collected for that product type.

You'll also be able to see which product features are red lines, if the product passed and what the pass requirements are.

| RED LINE<br>Cost scenario ③                      | To pass this red line the cost scenario must be<br>£13.16 or less.                                            | £20.31<br>FAILED |
|--------------------------------------------------|----------------------------------------------------------------------------------------------------|------------------|
| RED LINE<br>Top up fee ③                         | Top up fee must be $\pounds 0$ to pass this red line                                                          | £0.00<br>PASSED  |
| RED LINE<br>Cancellation/ Close Account fee ③    | Closing account fee must be £0 to pass this red line                                                          | £0.00<br>PASSED  |
| RED LINE<br>CHAPS fee (receiving) ③              | CHAPS fee (receiving) must be £0 to pass this red line                                                        | £0.00<br>PASSED  |
| RED LINE<br>Status enquiry (bankers reference) ③ | Status enquiry (bankers reference) must be<br>≤£20 to pass this red line                                      | £10.00<br>PASSED |
| RED LINE<br>Part of FSCS ⑦                       | The provider must be covered by the<br>Financial Services Compensation Scheme<br>(FSCS) to pass this red line | PASSED           |

Clicking on the question mark next to each feature will give a more detailed explanation of what that feature is showing.

#### **FEATURES**

Alongside each product feature you'll see the market average and a bar showing how that particular product does relative to the other products in the sector.

![](_page_5_Figure_3.jpeg)

Clicking the 'Compare' button will show you a graph with the values for that product feature for each product in the sector.

![](_page_5_Figure_5.jpeg)

#### **FEATURES**

Near the top of the product screen you'll see two switches that can help you understand our ratings better.

The 'Show weighting' switch lets you see how much of the overall rating each red line makes up.

The other switch lets you hide all the non red line features so the most important ones can be easily identified.

![](_page_6_Picture_5.jpeg)

![](_page_7_Picture_0.jpeg)

#### **COMPARE FEATURE**

At the top of the product page you'll see a search bar. This lets you bring up other products in the sector and compare the values for each feature alongside your product.

This is great for directly comparing your products with competitors and seeing where you out perform them or fall short.

You can also download your customised tables and save them for later.

![](_page_7_Picture_5.jpeg)

| Star rating as <u>Foreign use bank account</u><br>ap the product link above to see the red lines for Foreign use bank account | Rated by Experts | Rated by Experts          | Rated by Experts |
|----------------------------------------------------------------------------------------------------|------------------|---------------------------|------------------|
| Standard Features<br>A group consisting of all the standard banking functions such as spending money and setti                | ng up payments.  |                           |                  |
| LED LINE                                                                                                    | £20.31           | £13.16                    | £209.55          |
| Cost scenario ⑦                                                                                                    | FAILED           | PASSED The Better         | FAILED           |
| IED LINE_                                                                                                    | £0.00            | £0.00                     | £0.00            |
| Top up fee ⑦                                                                                                    | PASSED           | PASSED                    | PASSED           |
| IED LINE                                                                                                    | £0.00            | £0.00                     | £10.00           |
| Cancellation/ Close Account fee ③                                                                                             | PASSED           | PASSED 	rightarrow Better |                  |

![](_page_8_Picture_0.jpeg)

#### **TRY IT OUT**

To see how your products compare and explore our data go to:

https://insight.fairerfinance.com/